# **Showcase Manager**

A brief overview of your website's Showcase Manager with screenshots.

### **Table of Contents:**

| Showcase Manager Login: | 3 |
|-------------------------|---|
| Testimonials:           | 4 |
| Portfolio Pieces:       | 6 |
| Case Studies:           | 9 |

# **Showcase Manager:**

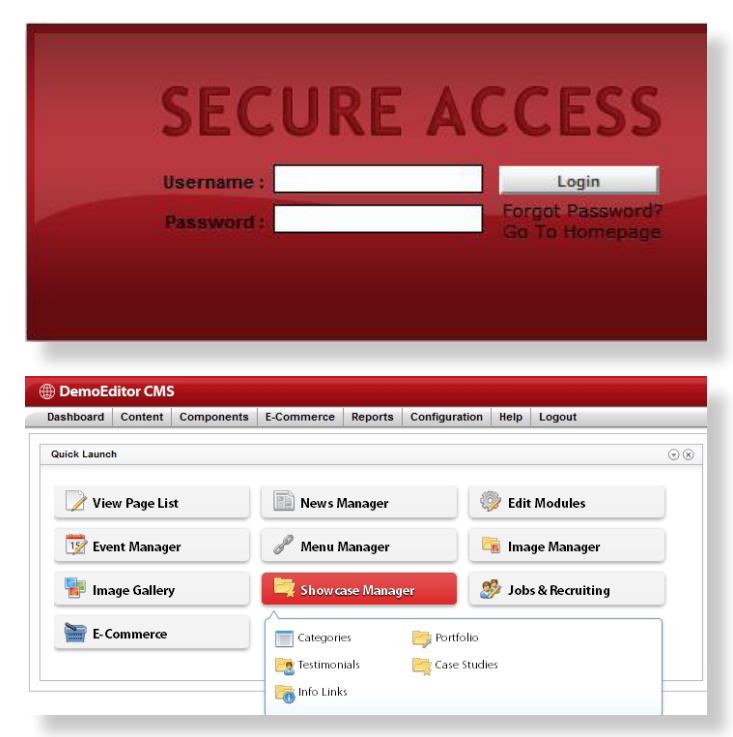

\*Click images to see larger view. Click "Back to Section" in larger view to jump back to the section you were reading.

To access your Showcase Manager, first login to your website.

• From your dashboard, click on the **Showcase Manager** quick launch icon.

From here, you will have options to edit **Testimonials**, **Portfolio Pieces**, and **Case Studies**.

# **Testimonials:**

| ashboard     | Content                              | Components       | E-Commerce           | Reports     | Configuration  | Help             | Logout         |
|--------------|--------------------------------------|------------------|----------------------|-------------|----------------|------------------|----------------|
| Quick Launc  | h                                    |                  |                      |             |                |                  |                |
| 📝 Vie        | w Page Lis                           | st               | News M               | Manager     | Ę              | 🦻 Edit           | Modules        |
| 🕎 Eve        | nt Manag                             | er               | 🖉 Menu I             | Manager     |                | Click S          | HOWCASE MANAG  |
| 📔 Ima        | age Galler                           | /                | 🖄 Showe              | ase Manag   | er 📥 🚦         | 🎐 Job            | s & Recruiting |
| 🗎 E-C        | ommerce                              |                  | Categori             | es          | Portfolio      |                  |                |
| Click        | <b>TESTIMO</b>                       | NIALS.           | Testimor             | iials<br>:s | Case Stud      | ies              |                |
|              |                                      |                  |                      |             |                |                  |                |
| hboard Conte | nt Componen<br>e <u>Manager</u> » Te | ts E-Commerce Re | eports Configuration | Help Logou  | :              |                  |                |
|              | Filb                                 | or               |                      |             | Visues         | 1001al 4 to 7 -4 | 7 total        |
|              |                                      |                  |                      |             | viewing testin | TO Y OJ F IRITIO | 7 00080        |

| 🌍 Deanna Leon           | Toddlertown Daycare |                 | Deanna Leon, Stay at Home Mother     |     |
|-------------------------|---------------------|-----------------|--------------------------------------|-----|
| Jennifer Baines-Wagner  | Toy Planet          |                 | Jennifer Baines-Wagner, Bride, Nurse | Oc  |
| 🌚 John Doe              | Kyle's Roofing      | John Doe        | President                            | Jai |
| 🍚 Julia Smith           | Duke University     |                 | Julia Smith, Student                 |     |
| 🍚 Sarah Ryes            | Law Services, Inc.  |                 | Sarah Ryes, Law Firm Receptionist    | Oc  |
| P Wordsmith Testimonial | ABC Company         | Karen Wordsmith | CEO                                  | Ма  |

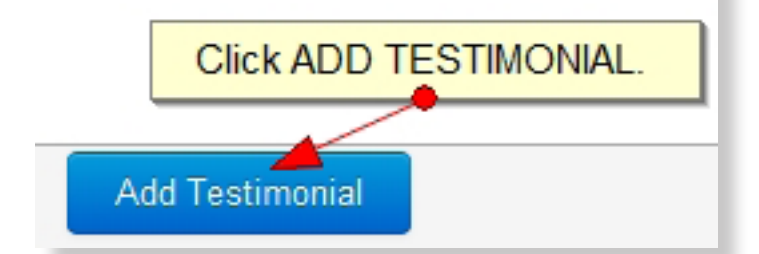

| ew Testimonial | GENERAL Tab           |                                                                  |                     |          |             |             |          |      |         |         |     | 1     |
|----------------|-----------------------|------------------------------------------------------------------|---------------------|----------|-------------|-------------|----------|------|---------|---------|-----|-------|
| Seneral Conte  | nt Schedule Searc     | h Eng                                                            | ines                |          | A           | dd a        | NAM      | E.   |         |         |     |       |
| Name           | Wordsmith Testimonial | _                                                                | Add a COMPANY NAME. |          |             |             |          |      |         |         |     |       |
| Person Name    | Karen Wordsmith       | ABC Company ABC Company ABC Company ABC Company Add a PERSON NAM |                     |          |             |             |          | ME.  |         |         |     |       |
| Job Title      | CE0                   | Add a JOB TITLE.                                                 |                     |          |             |             |          |      |         |         |     |       |
| More Info Url  | http://www.abc.com    | ?                                                                | <u> </u>            |          | May,<br>Too | 2012<br>Jav | A        | ld a | DAT     | E.      |     |       |
|                |                       | wk                                                               | Sun                 | Mon      | Tue         | Wed         | Thu      | Fri  | Sat     | _       |     |       |
| Add a URL.     | Í                     | 17<br>18                                                         | 6                   | 7        | 1           | 2           | 3<br>10  | 4    | 5<br>12 |         |     |       |
|                |                       | 19                                                               | 13                  | 14       | 15          | 16          | 17       | 18   | 19      |         |     |       |
|                |                       | 20<br>21                                                         | 20<br>27            | 21<br>28 | 22<br>29    | 23<br>30    | 24<br>31 | 25   | 26      |         |     |       |
|                |                       |                                                                  |                     |          | Selec       | t date      |          |      |         |         |     |       |
|                |                       |                                                                  |                     |          |             |             |          |      |         |         |     |       |
|                |                       |                                                                  |                     |          |             |             |          |      |         |         |     |       |
|                |                       |                                                                  |                     |          |             |             | S        | ave  | Sav     | /e & E0 | dit | Cance |

• Select Testimonials.

You will see a list of all of your existing testimonials.

• To create a new testimonial, click on the **Add Testimonial** button.

#### **General Tab**

**Name** - Enter a testimonial name. The testimonial name is for your use only.

**Company Name** – The name of the company that the person who gave the testimonial works for...

**Person Name** – The name of the person who gave the testimonial.

**Job Title** – Title of the person who gave the testimonial.

**Recorded On** – The date that the testimonial was given.

**More Info URL** – A link to the website of the business that gave the testimonial.

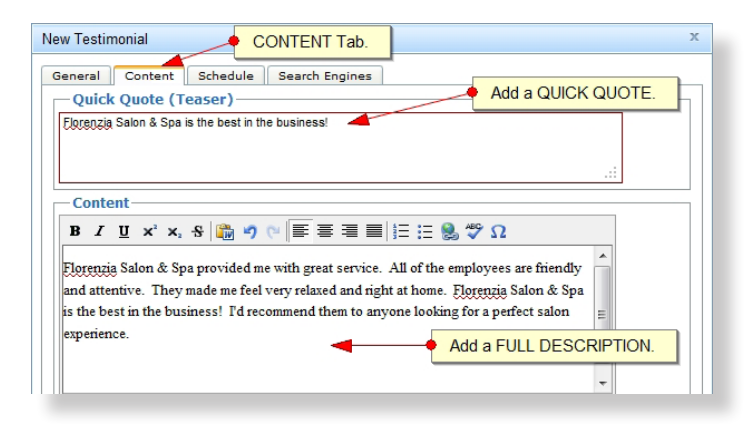

| New Testimonial                | SCHEDULE Tab.      |
|--------------------------------|--------------------|
| General Content Schedule Searc | ch Engines         |
| -Schedule A                    | dd a PUBLISH date. |
| Publish At 05/02/2012          |                    |
| Time: 08 • 00 • AM •           |                    |

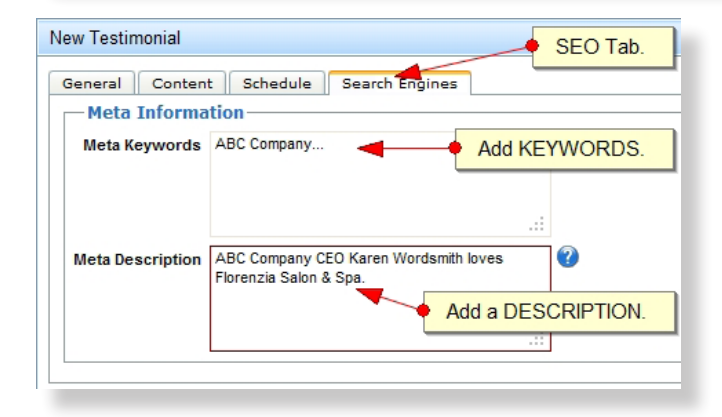

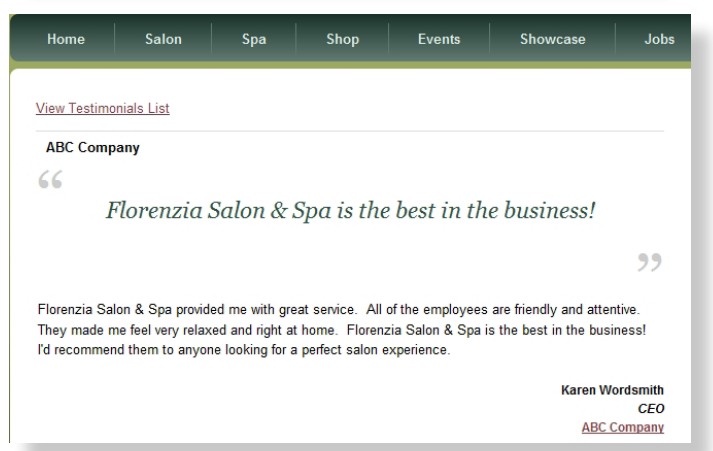

#### **Content Tab**

**Quick Quote (Teaser)** – This will display as a large pull quote on the front end. We recommend adding the best quote from the testimonial.

Content – This is your full testimonial.

**Schedule Tab** – You can future date and back date your testimonial timestamp.

#### **Search Engines Tab**

**Meta Keywords/Meta Description** – Optimize your testimonial with comma-separated keywords/keyphrases, and a concise description to make them more search friendly.

Click Save & Edit.

Front End View of your new testimonial.

# **Portfolio Pieces:**

| Dashboard   | Content    | Components | E-Commerce      | Reports   | Configuration | Help   | Logout           |
|-------------|------------|------------|-----------------|-----------|---------------|--------|------------------|
| Quick Launc | h          |            |                 |           |               |        | •                |
| 📝 Vie       | w Page Lis | st         | News M          | Nanager   |               | Edit   | Modules          |
| 12 Eve      | nt Manag   | er         | 🖉 Menu M        | Manager   |               | ck SHO | ge Manager       |
| 🚏 Ima       | nge Galler | /          | 💐 Show a        | ase Manag | er 🧧          | 🤌 Job  | s & Recruiting   |
| 🔚 E-C       | ommerce    |            | Categorie       | 25        | Portfolio     | -      | Click PORTFOLIO. |
|             |            |            | 🥂 Testimor      | ials      | Case Studi    | es     |                  |
|             |            |            | 🗌 ె 🦳 Info Link | s         |               |        |                  |

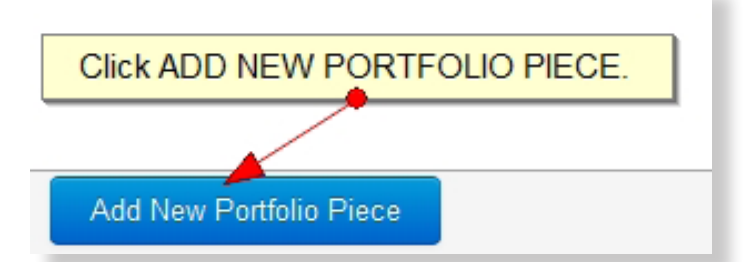

| New Portfolio             | DETAILS Tab.                |                 |
|---------------------------|-----------------------------|-----------------|
| Details Cont              | ent Schedule Search Engines | Add a TITLE.    |
| Title                     | Satisfied Clients           | Add a SUBTITLE. |
| Subtitle<br>Link To (URL) | Our Happiest Customers      | •               |
|                           |                             |                 |
|                           |                             |                 |
|                           |                             |                 |
|                           |                             |                 |

| ew Portfolio                                                                                   | ONTENT Tab.                  |
|------------------------------------------------------------------------------------------------|------------------------------|
| Details Content Sched                                                                          | Je Search Engines            |
| Introduction (Teaser)                                                                          | Add an INTRODUCTION.         |
| B I U x <sup>2</sup> x <sub>2</sub> S                                                          | יז פי  ≣ ≣ ≣ ≣ ≣ ≣ 🖉 Ω       |
| These are some of our happi                                                                    | est clients.                 |
| <p></p>                                                                                        |                              |
|                                                                                                | Use Shift+Enter for a<br>tag |
| Content<br>B I U x <sup>2</sup> x <sub>2</sub> S                                               | Add CONTENT. •               |
| The hairstyles and happy rea<br>information, check out our T<br>Florenzia stylist, please cont | Act Florenzia today.         |

#### **Portfolio Pieces**

• To create a new portfolio piece, click on the **Add New Portfolio Piece** button.

#### **Details Tab**

Title – The name of the project...

Subtitle – An explanatory or alternate title.

**Link to (URL)** – A link to the website of the business in the portfolio piece...

#### **Content Tab**

**Introduction (Teaser)** – Create a onesentence summary of the portfolio piece (project).

**Content** – Add the full content of the portfolio piece describing how the needs of the client were met by your company.

| Edit Portfolio                              | SCH    | IEDI | JLE | Tab. |      |     |        |     |
|---------------------------------------------|--------|------|-----|------|------|-----|--------|-----|
| Details Content Schedule                    | Search | Engi | nes | Im   | ages | A   | ssocia | ati |
| Schedule                                    | _      |      |     |      |      |     |        |     |
| Publish At 05/02/2012<br>Time: 05 - 00 - BM | ?      |      |     | May, | 2012 |     |        |     |
|                                             | «      | د _  |     | To   | day  |     | ۰×     |     |
| <u> </u>                                    | wk     | Sun  | Mon | Tue  | Wed  | Thu | Fri    | 5   |
|                                             | 17     |      |     | 1    | 2    | 3   | 4      | Γ   |
| Select a PUBLISH TIME & DA                  | TE.    | 6    | 7   | 8    | 9    | 10  | 11     |     |
|                                             | 19     | 13   | 14  | 15   | 16   | 17  | 18     |     |
|                                             | 20     | 20   | 21  | 22   | 23   | 24  | 25     |     |

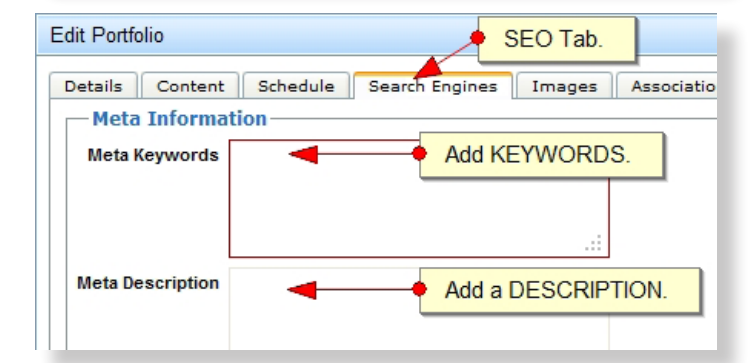

| Edit Portfolio                                           | IMAGES Tab.                                                                                         |
|----------------------------------------------------------|----------------------------------------------------------------------------------------------------|
| Details Content<br>Images<br>The first image in the list | Schedule Search Engines Images Associations will be used as the main image for this item. Add Image |
|                                                          | Click ADD IMAGE. This list is currently empty.                                                      |
| Add Image                                                |                                                                                                    |

#### Schedule Tab

**Schedule Tab** - You can future date and back date your portfolio piece timestamp.

#### **Search Engines Tab**

**Meta Keywords/Meta Description** – Optimize your portfolio piece with comma-separated keywords/keyphrases, and a concise description to make them more search friendly.

• Click Save & Edit.

#### **Images Tab**

• Click on the Add Image button.

**Caption** – This brief description of the image will display below it in the lightbox view.

**Full Size Image** – This will be the "large" view of the image.

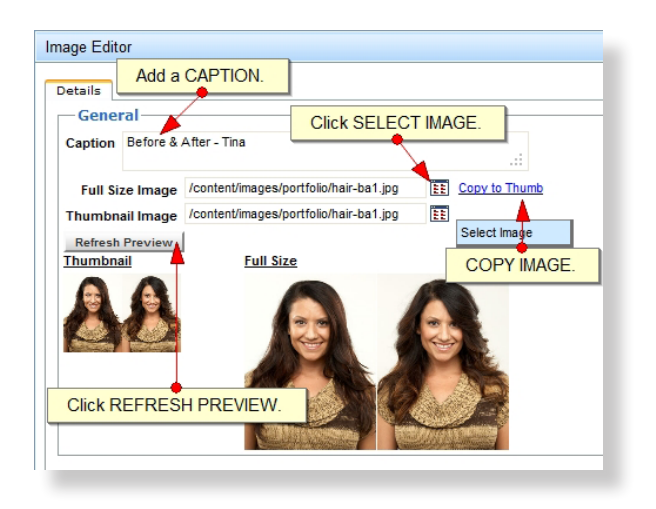

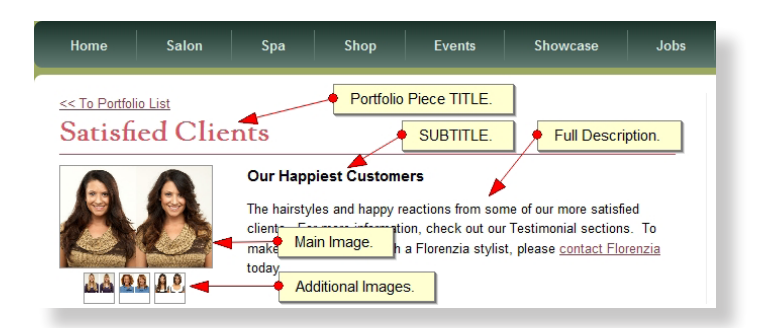

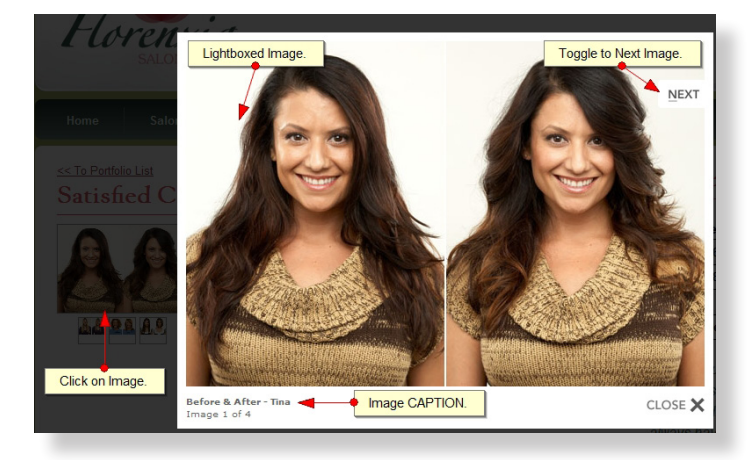

- Click on the Select Image icon.
- Select the directory that you would like add your photo to or create a new one.
- Click the **Browse** button.

You can also upload more than one image (up to 20) at a time by selecting the desired number from the drop down picker.

\* Recommended image size: smaller than 3 MB.

- Find the image on your computer that you wish to upload to your system. Click open and your file path will appear in the browse box.
- Click upload and your image directory will refresh to show you a preview of your recently uploaded image(s).
- When you've uploaded your desired image, select by clicking on the image. An image preview will appear in the window to the right of your directory with dimensions, file type, and date modified information listed below it.
- Click **Insert** and your image will appear in your editor window.

**Thumbnail Image** – This is the "small" view of the image.

- Click **Copy to Thumb** to create a thumbnail version of the "large" image.
- Click **Refresh Preview** to see a Thumbnail and Full Size preview of the images.
- Click the Save Image button.

# **Case Studies:**

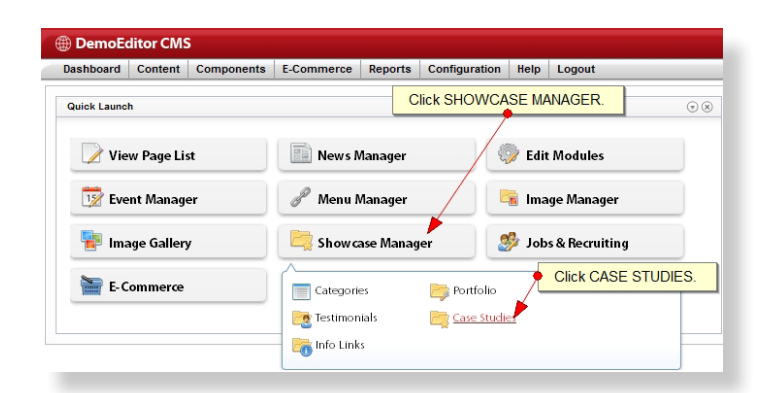

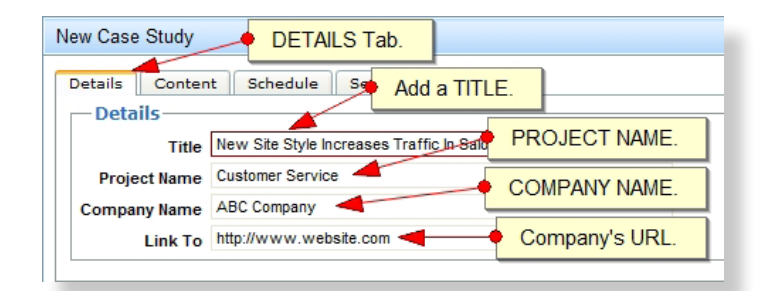

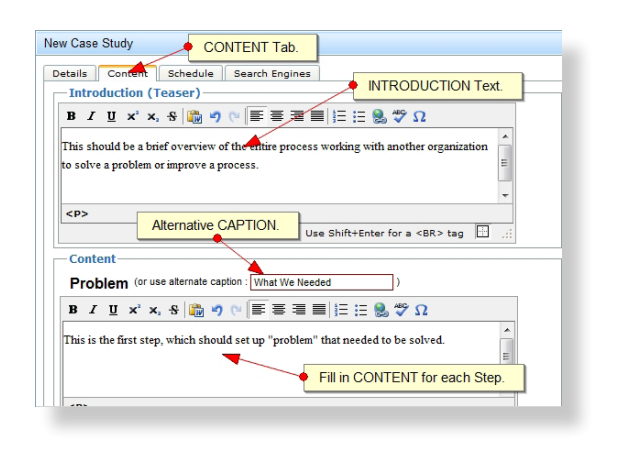

| Edit Case Study            | S     | CHE  | DUL | ΕTa   | ab.     |      |      |      |          |
|----------------------------|-------|------|-----|-------|---------|------|------|------|----------|
| Details Content Schedule S | earch | Engi | • • | Selea | t PU    | BLIS | SH d | ate. |          |
| Publish At 05/03/2012      |       |      |     |       |         |      | _    |      |          |
| Time: 04 👻 00 👻 PM         | ?     |      |     | May,  | 2012    |      |      | ×    |          |
|                            | «     | ۰¢., |     | To    | day     |      | >    | »    |          |
|                            | wk    | Sun  | Mon | Tue   | Wed     | Thu  | Fri  | Sat  | $\vdash$ |
|                            | 17    |      |     | 1     | 2       | 3    | 4    | 5    |          |
|                            | 18    | 6    | 7   | 8     | 9       | 10   | 11   | 12   |          |
|                            | 19    | 13   | 14  | 15    | 16      | 17   | 18   | 19   |          |
|                            | 20    | 20   | 21  | 22    | 23      | 24   | 25   | 26   |          |
|                            | 21    | 27   | 28  | 29    | 30      | 31   |      |      |          |
|                            |       |      |     | Selec | t date: |      |      |      |          |

#### **Details Tab**

**Title** – The title of your case study. Your case study title will display in the case study list view.

**Project Name** – The project name will display identifying the specific area that your case study will cover.

**Company Name** – The company name identifies the subject of your case study.

**Link To** – Provide a direct link to another page, showcase piece, news article, or any other component in the CMS associated with your case study.

#### **Content Tab**

The content fields for a case study can be configured to reflect the appropriate information for any project.

**Introduction (Teaser)** - Create a onesentence summary of the case study (project).

**Content** – Fill in the existing content fields or customize fields with alternative captions to best tell your success story.

**Schedule Tab** - You can future date and back date your case study timestamp.

| Edit Case Study  | SEO Tab.                                     |
|------------------|----------------------------------------------|
| Details Content  | Schedule Search Engines Images Associations  |
| - Meta Informa   | tion                                         |
| Meta Keywords    | keywords 🚽 🔶 Add KEYWORDS.                   |
| Meta Description | : Your meta description.  Add a DESCRIPTION. |
|                  |                                              |

| Edit Case Study | IMAGES Tab.                                 |  |  |  |  |  |  |  |
|-----------------|---------------------------------------------|--|--|--|--|--|--|--|
| Details Content | Schedule Search Engines Images Associations |  |  |  |  |  |  |  |
| Add Image       | Click ADD IMAGE.                            |  |  |  |  |  |  |  |
|                 | This list is currently empty.               |  |  |  |  |  |  |  |
| Add Image       |                                             |  |  |  |  |  |  |  |
|                 |                                             |  |  |  |  |  |  |  |

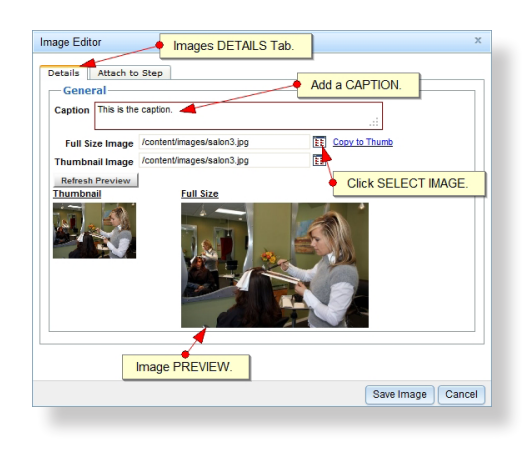

#### Search Engines Tab

**Meta Keywords/Meta Description** – Optimize your case studies with comma-separated keywords/keyphrases, and a concise description to make them more search friendly.

• Click Save & Edit.

#### **Images Tab**

Click the Add Image button.

**Caption** – This brief description of the image will display below it in the lightbox view.

**Full Size Image** – This will be the "large" view of the image.

**Thumbnail Image** – This is the "small" view of the image.

- Click **Copy to Thumb** to create a thumbnail version of the "large" image.
- Click **Refresh Preview** to see a Thumbnail and Full Size preview of the images.

| Image Editor   ATTACH TO STEP Tab. |
|------------------------------------|
| Details Attach to Step             |
| Step                               |
| Attach to Step Problem (Step 1)    |
| Select a Step.                     |

**Attach to Step Tab** – Assign a picture(s) to a specific case study step by selecting one from the dropdown picker.

• Click the Save Image button.

#### **Case Image List**

 Click the Save button once all images have been added to the steps of your Case Study.

Front End View of Your Case Study.

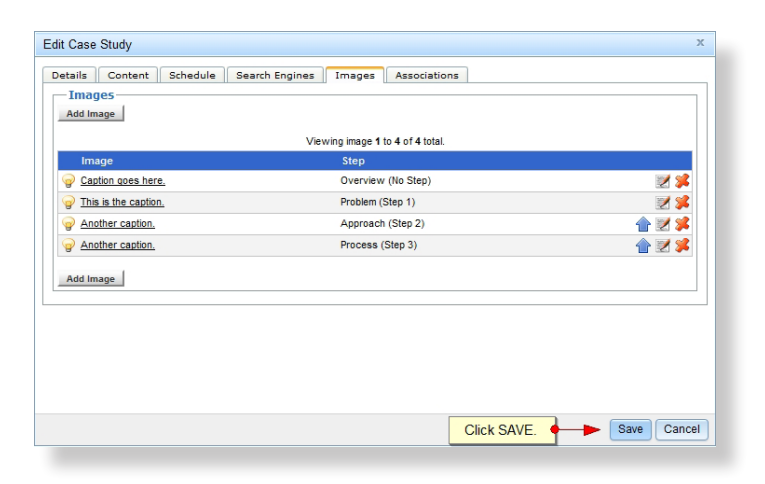

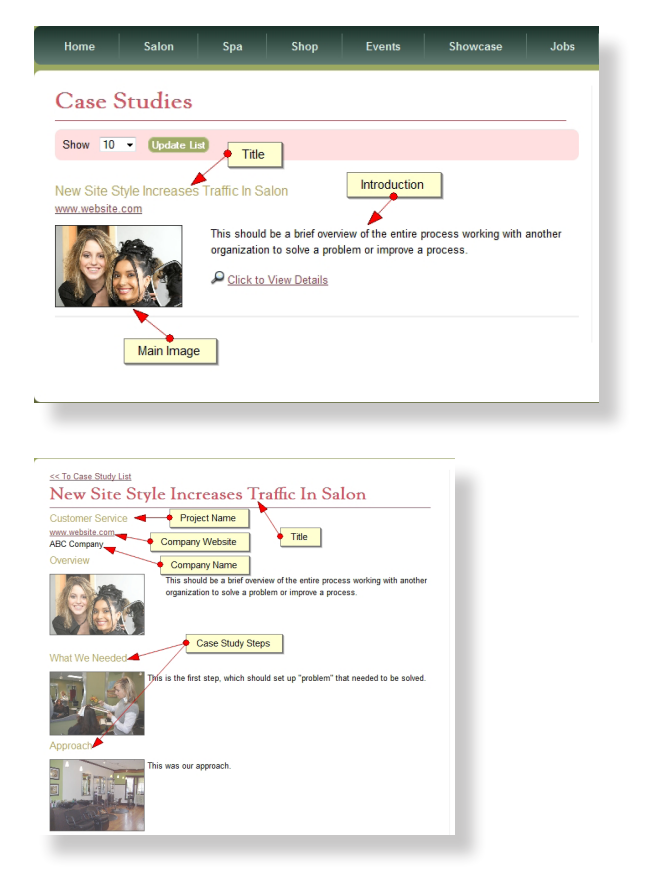

### **Showcase Manager:**

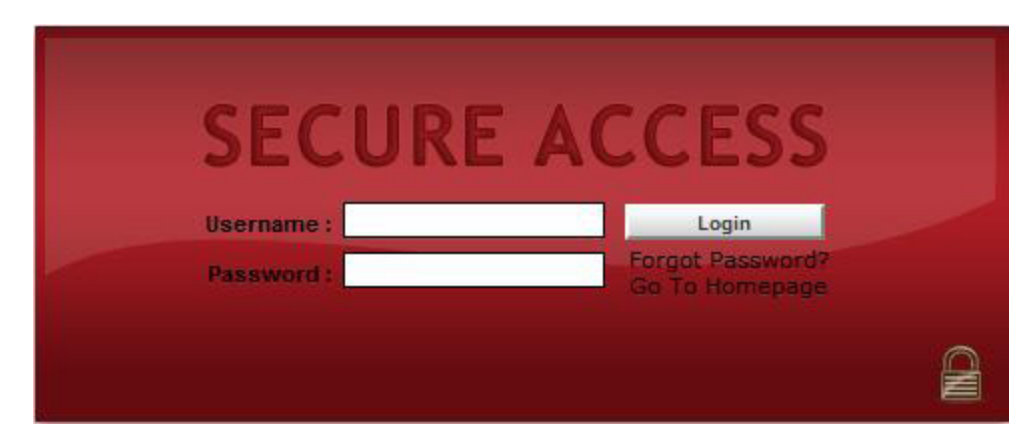

| 🕀 DemoEo         | ditor CMS | 5          |               |           |               |                 |                |         |
|------------------|-----------|------------|---------------|-----------|---------------|-----------------|----------------|---------|
| Dashboard        | Content   | Components | E-Commerce    | Reports   | Configuration | Help            | Logout         |         |
| Quick Launc      | h         |            |               |           |               |                 |                | (T) (T) |
| View Page List   |           |            | News N        | Nanager   | 4             | 🎉 Edit          |                |         |
| 12 Event Manager |           |            | 🥜 Menu M      | Manager   |               | 📴 Image Manager |                |         |
| 📴 Image Gallery  |           |            | 🔄 Showa       | ase Manag | er 🧕          | 🦻 Job           | s & Recruiting |         |
| 🔚 E-C            | ommerce   |            | Categorie     | es        | 芦 Portfolio   |                 |                |         |
|                  |           |            | 🥂 Testimon    | ials      | 뻱 Case Studie | ≘s              |                |         |
|                  |           |            | 🔚 🛅 Info Link | s         |               |                 |                |         |

### **Testimonials:**

| 🕀 DemoEd       | ditor CMS        | ;          |                       |           |                |                         |        |  |
|----------------|------------------|------------|-----------------------|-----------|----------------|-------------------------|--------|--|
| Dashboard      | Content          | Components | E-Commerce            | Reports   | Configuration  | Help                    | Logout |  |
| Quick Launc    | h                |            |                       |           |                |                         |        |  |
| View Page List |                  | News A     | lanager               | ų         | 🧼 Edit Modules |                         |        |  |
| 👿 Eve          | 17 Event Manager |            | 🖉 Menu Manager        |           |                | Click SHOWCASE MANAGER. |        |  |
| 🚏 Ima          | 📳 Image Gallery  |            | 🔄 Show case Manager 🗡 |           |                | 🎒 Jobs & Recruiting     |        |  |
| 🔚 E-C          | ommerce          |            | Categorie             | es        | 芦 Portfolio    |                         |        |  |
| Click          | (ESTIMO          | NIALS.     | Testimon              | ials<br>s | 뻱 Case Studi   | es                      |        |  |

| Dashboard                                     | Content | Components | E-Commerce | Reports | Configuration | Help | Logout |
|-----------------------------------------------|---------|------------|------------|---------|---------------|------|--------|
| Dashboard >> Showcase Manager >> Testimonials |         |            |            |         |               |      |        |

Name : Filter

|                          |                        |                 | Viewing testimonial 1 to 7 of 7 total. |              |
|--------------------------|------------------------|-----------------|----------------------------------------|--------------|
| <u>Name</u>              | Company                | Person          | Job Title                              | Recorded On  |
| P Beth Strater           | St. Celia Grade School |                 | Beth Strater, Teacher                  |              |
| 🥪 Deanna Leon            | Toddlertown Daycare    |                 | Deanna Leon, Stay at Home Mother       |              |
| 🍚 Jennifer Baines-Wagner | Toy Planet             |                 | Jennifer Baines-Wagner, Bride, Nurse   | Oct 14, 2010 |
| 🍚 John Doe               | Kyle's Roofing         | John Doe        | President                              | Jan 2, 2012  |
| 🍚 Julia Smith            | Duke University        |                 | Julia Smith, Student                   |              |
| 🍚 Sarah Ryes             | Law Services, Inc.     |                 | Sarah Ryes, Law Firm Receptionist      | Oct 14, 2010 |
| 💡 Wordsmith Testimonial  | ABC Company            | Karen Wordsmith | CEO                                    | May 1, 2012  |

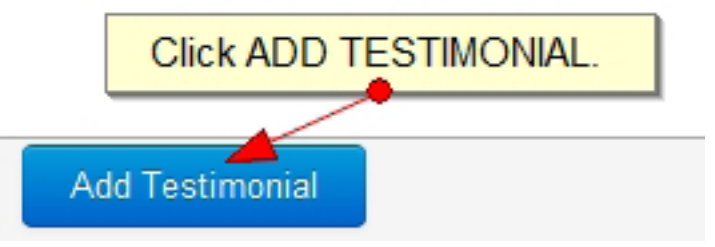

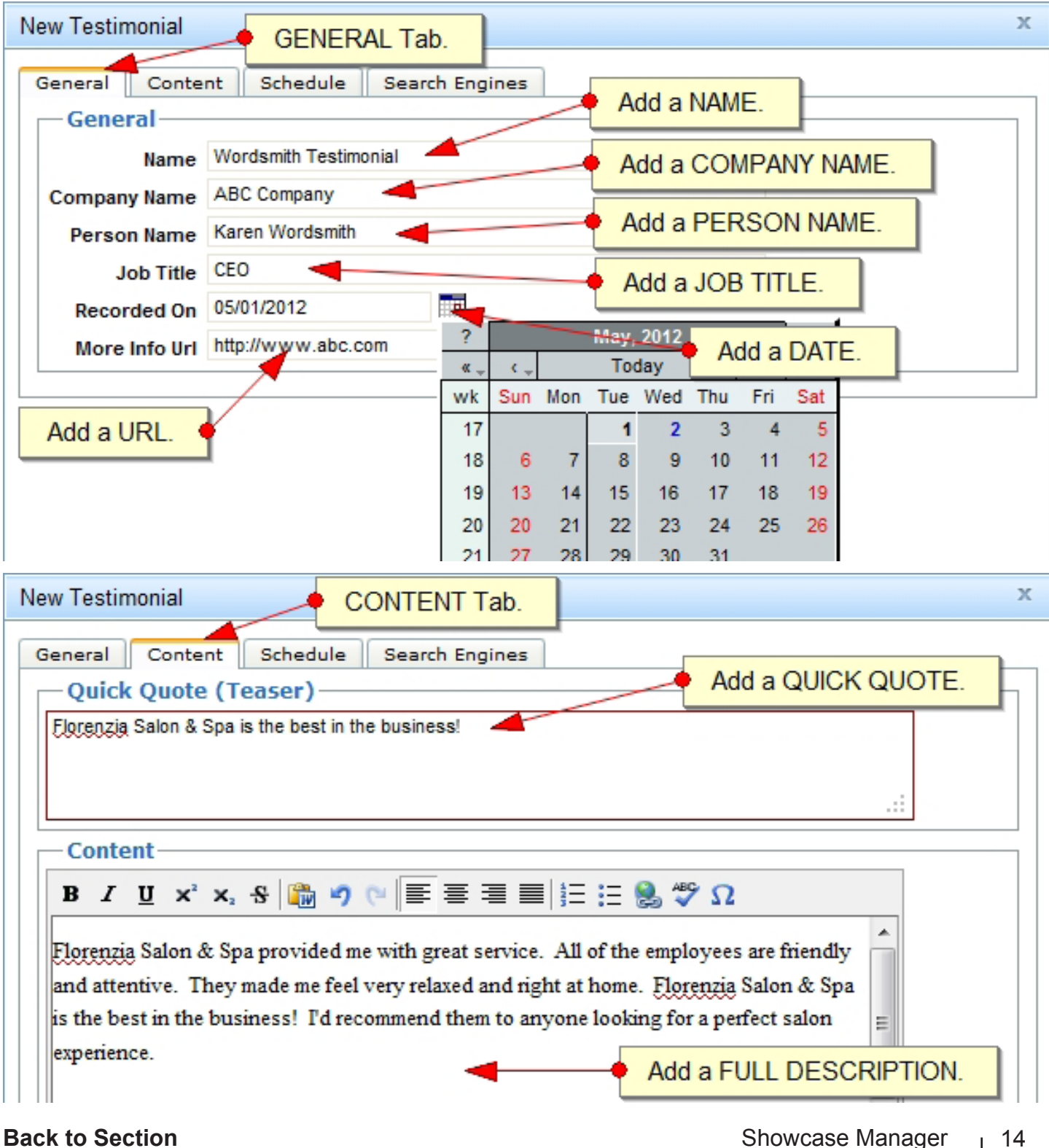

| New Testimonia | al         | -        | •    | SCHED    | ULE Tab.   |
|----------------|------------|----------|------|----------|------------|
| General Co     | ntent Sch  | edule Se | arch | Engines  |            |
| Schedule       |            |          | Ad   | d a PUBI | LISH date. |
| Publish At 0   | 5/02/2012  |          | 1    |          |            |
| Ti             | me: 08 👻 0 | 0 🔻 AM 👻 | ]    |          |            |

| New Testimonial  |                                                           | _        | SEO Tab.  |
|------------------|-----------------------------------------------------------|----------|-----------|
| General Conten   | Schedule Search Engines                                   |          |           |
| Meta Informa     | tion                                                      |          |           |
| Meta Keywords    | ABC Company                                               | Add KE   | YWORDS.   |
|                  |                                                           |          |           |
| Meta Description | ABC Company CEO Karen Wordsmith<br>Florenzia Salon & Spa. | loves    | 0         |
|                  | A                                                         | dd a DES | CRIPTION. |
|                  |                                                           |          |           |
|                  |                                                           |          |           |

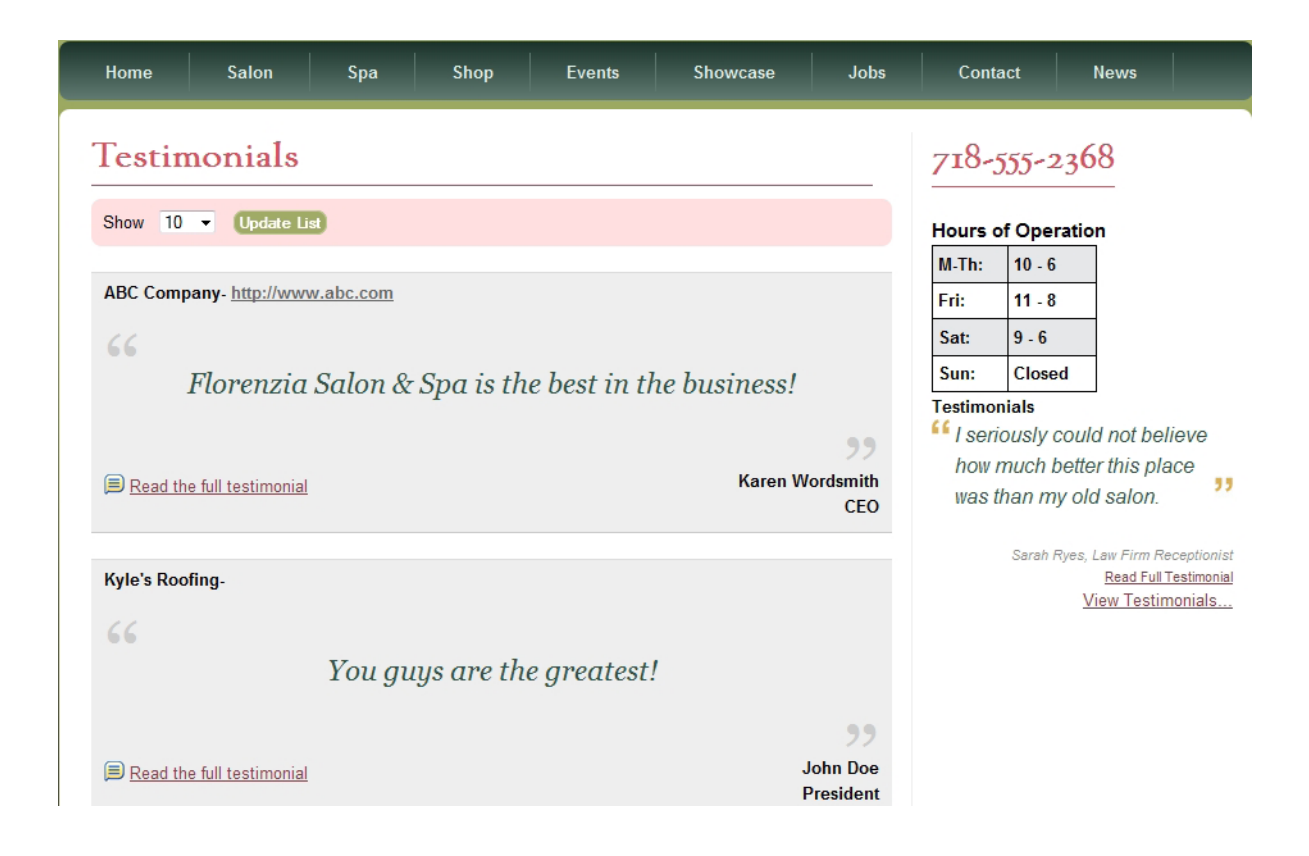

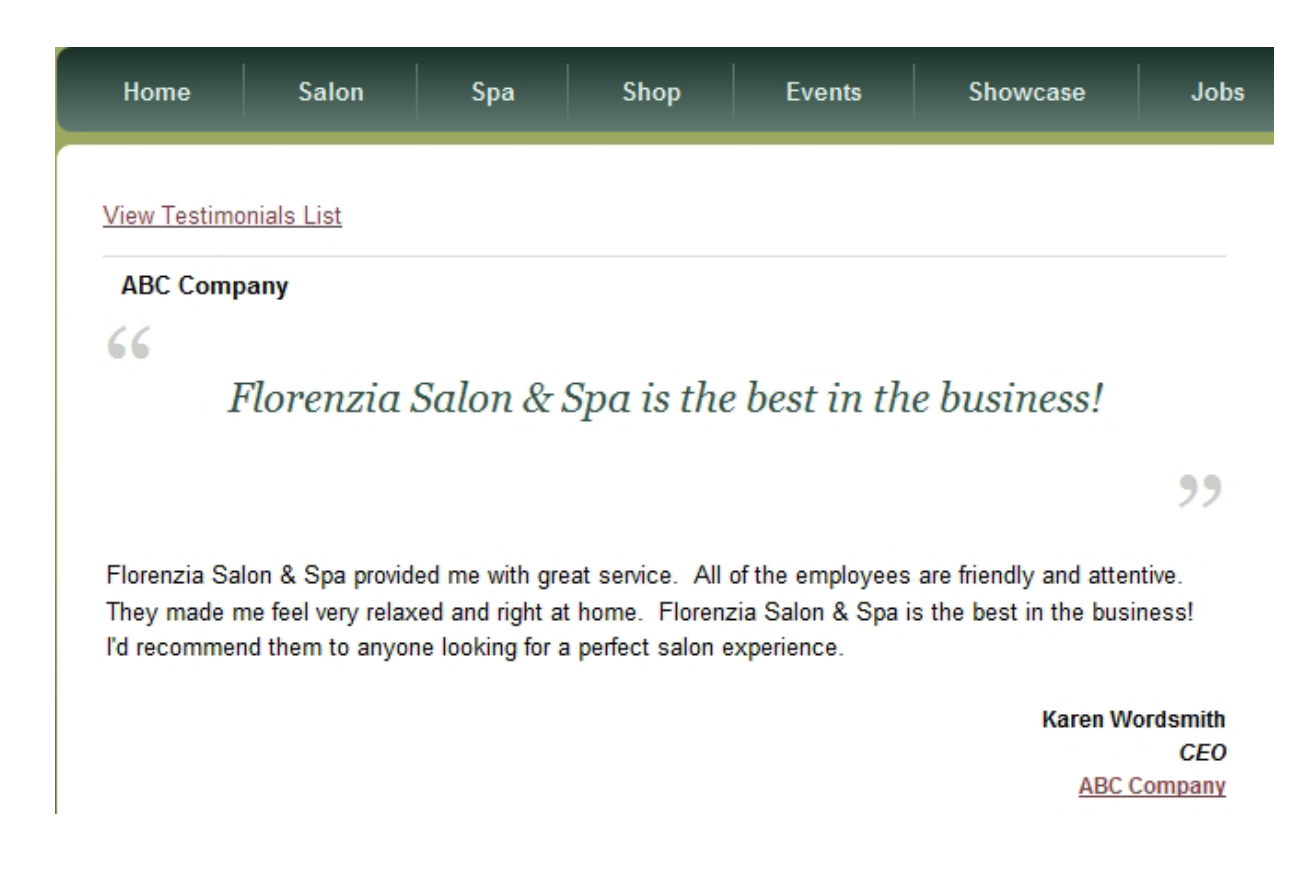

## **Portfolio Pieces:**

| 🕀 DemoEo         | ditor CMS   | ;          |                     |         |               |                     |                  |  |
|------------------|-------------|------------|---------------------|---------|---------------|---------------------|------------------|--|
| Dashboard        | Content     | Components | E-Commerce          | Reports | Configuration | Help                | Logout           |  |
| Quick Launc      | h           |            |                     |         |               |                     | $\odot \otimes$  |  |
| 📝 View Page List |             | News N     | lanager             |         | Edit          | Modules             |                  |  |
| 📆 Event Manager  |             | er         | 🖉 Menu Manager      |         |               | Image Manager       |                  |  |
| 🚏 Ima            | age Gallery | /          | 🧟 Show case Manager |         |               | 🥩 Jobs & Recruiting |                  |  |
| ) E-C            | ommerce     |            | Categorie           | es      | Portfolio     |                     | Click PORTFOLIO. |  |
|                  |             |            | 🥂 Testimon          | ials    | 뻱 Case Studie | ≘s                  |                  |  |
|                  |             |            | 🔚 Info Link         | s       |               |                     |                  |  |

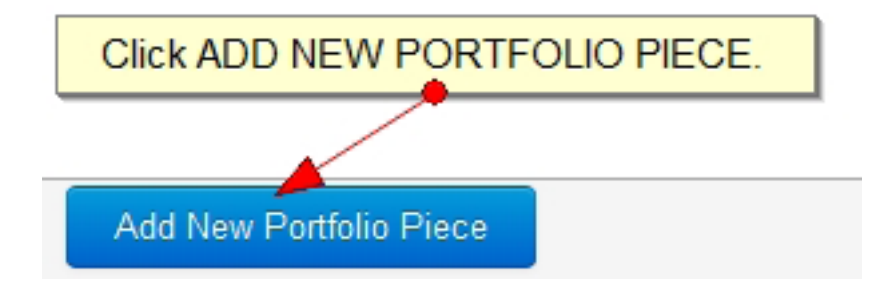

| New Portfolio     | DETAILS Tab.                    |             |
|-------------------|---------------------------------|-------------|
| Details Cont      | ent Schedule Search Engines Add | a TITLE.    |
| Title<br>Subtitle | Satisfied Clients Add           | a SUBTITLE. |
| Link To (URL)     |                                 | 🖻 🖉         |

| New Portfolio CONTENT Tab.                                                                       |
|--------------------------------------------------------------------------------------------------|
| Details Content Schedule Search Engines                                                          |
| Introduction (Teaser) Add an INTRODUCTION.                                                       |
| B <i>I</i> <u>U</u> x <sup>2</sup> x <sub>2</sub> S 📸 🤊 (≅ ≡ ≡ Ξ ≡ Ξ Ξ Ξ Ξ Ξ Ξ Ξ Ξ Ξ Ξ Ξ Ξ Ξ Ξ Ξ |
| These are some of our happiest clients.                                                          |
|                                                                                                  |
| Use Shift+Enter for a<br>tag 🔛 💥                                                                 |
| Content       Add CONTENT.         B I U ײ ×₂ S I I ?       ?         P I Ξ Ξ Ξ Ξ Ξ Ξ Ξ Ξ Ξ Ω    |
| The hairstyles and happy reactions from some of our more satisfied clients. For more             |

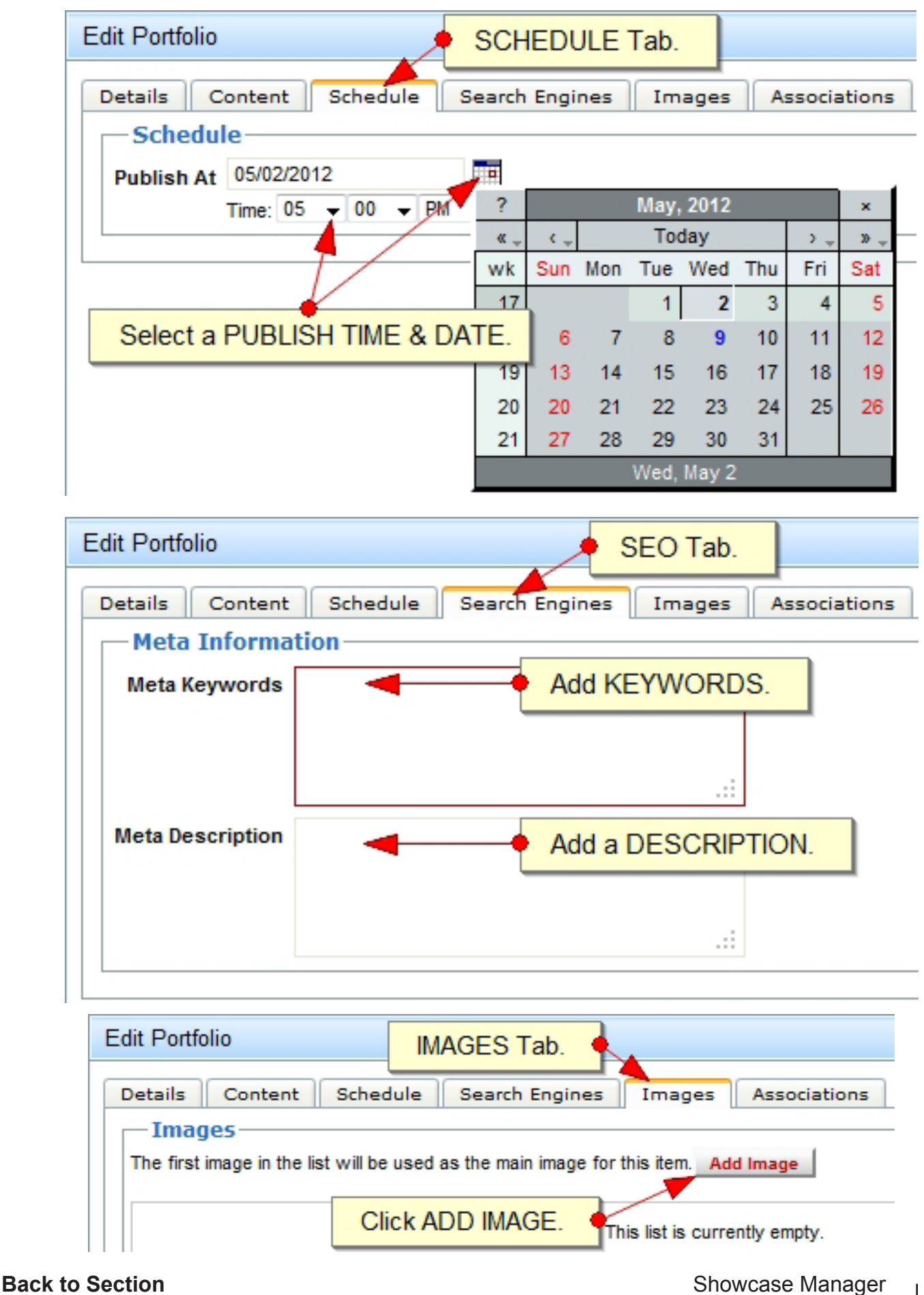

Manual

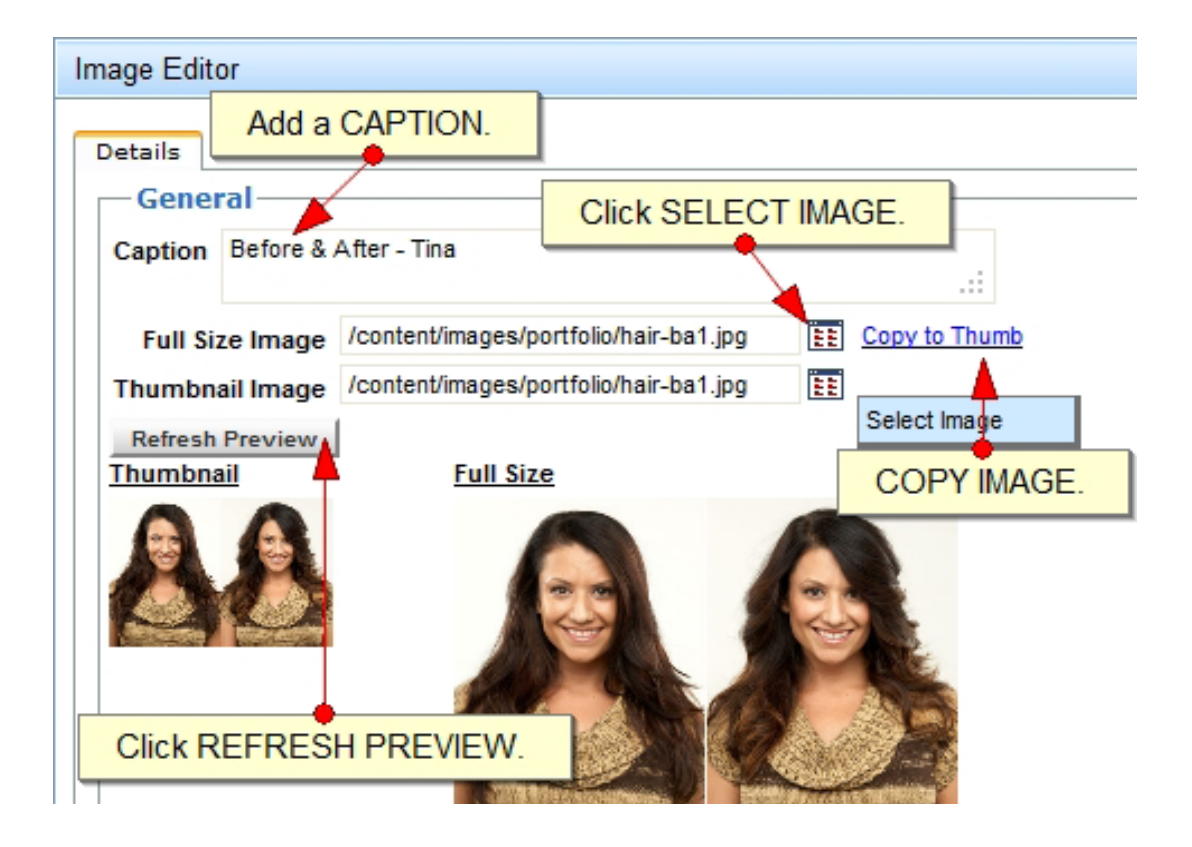

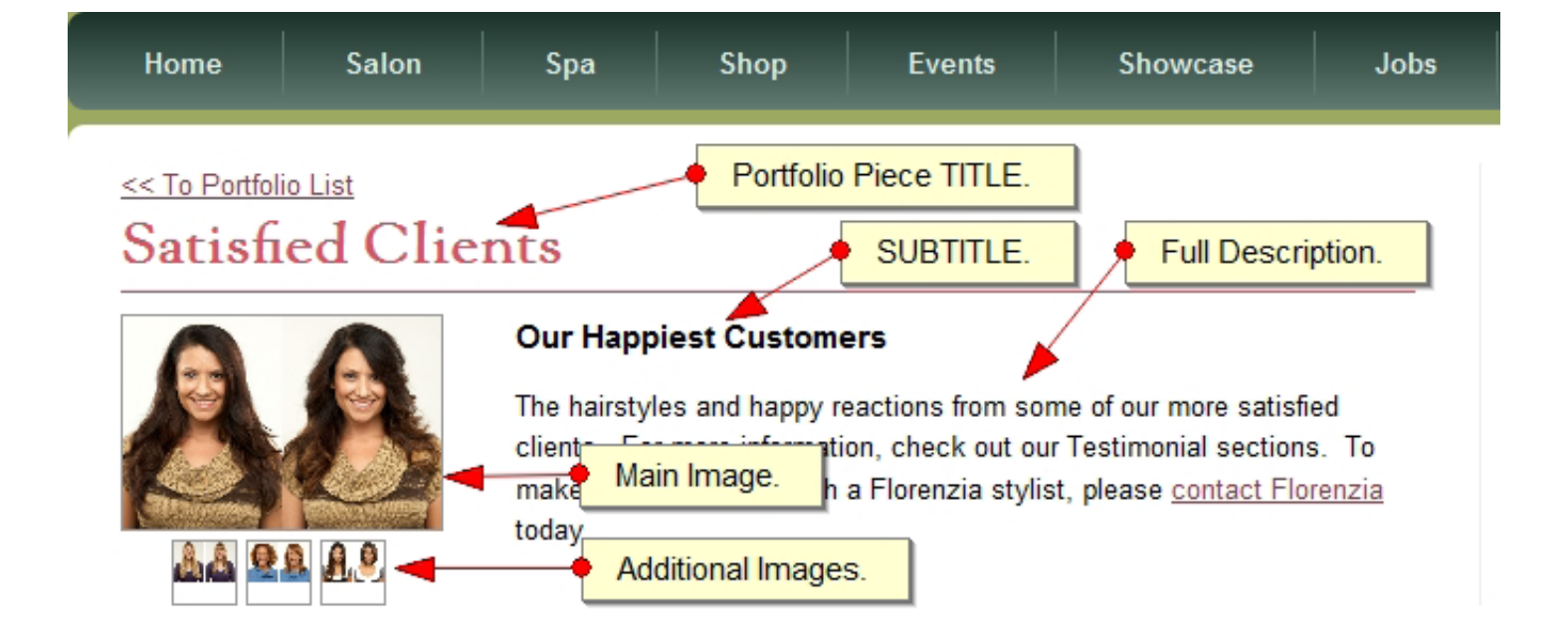

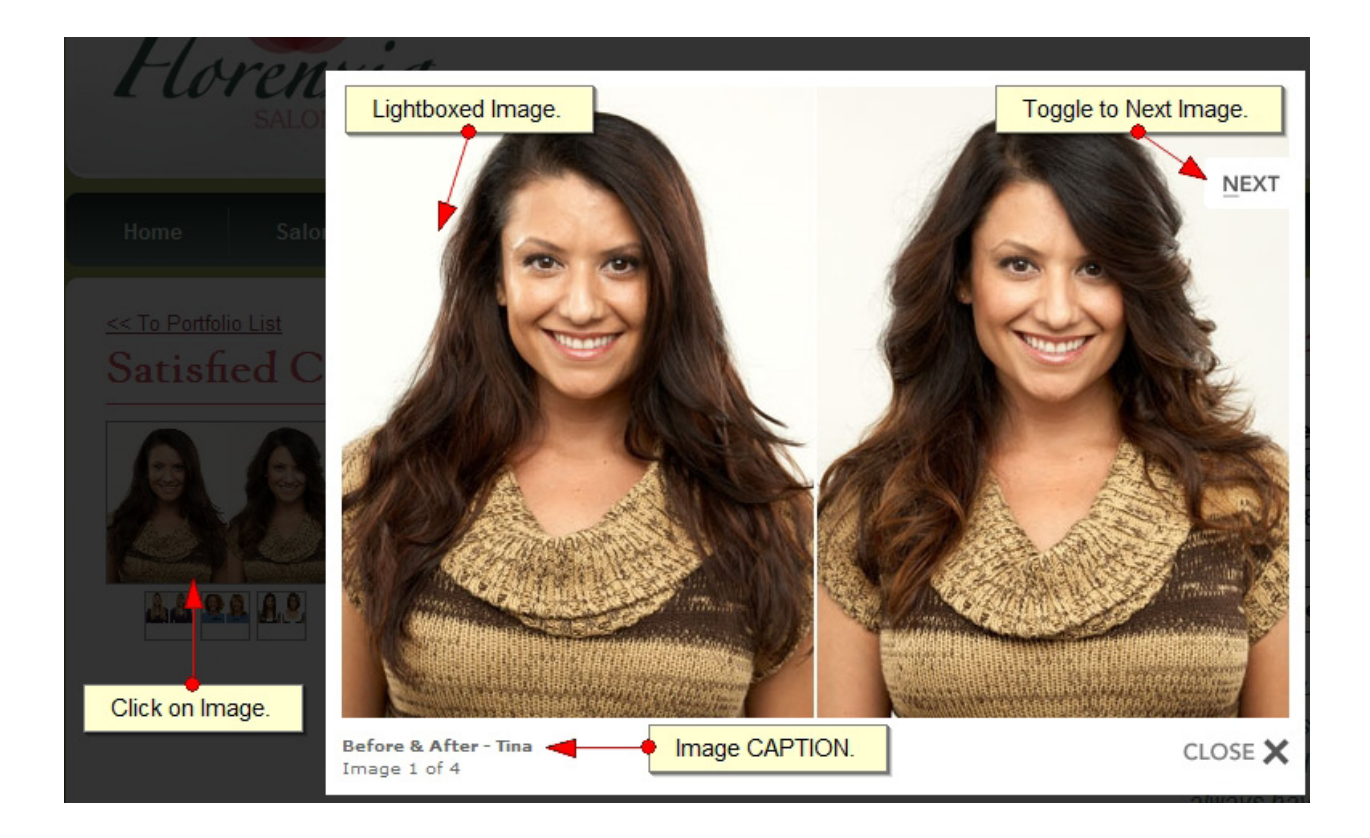

### **Case Studies:**

| 🕀 DemoE     | ditor CMS       | 5          |                     |                |                       |                     |                 |          |   |
|-------------|-----------------|------------|---------------------|----------------|-----------------------|---------------------|-----------------|----------|---|
| Dashboard   | Content         | Components | E-Commerce          | Reports        | Configuration         | Help                | Logout          |          |   |
| Quick Launc | Quick Launch    |            |                     |                |                       | SE MA               | ANAGER.         |          | × |
| 📝 Vie       | View Page List  |            |                     | Nanager        |                       | 溄 Edit              | Modules         |          |   |
| 🕎 Eve       | 📝 Event Manager |            |                     | 🖉 Menu Manager |                       |                     | 🛅 Image Manager |          |   |
| 🚏 Ima       | 📳 Image Gallery |            | 🔄 Show case Manager |                |                       | 🥩 Jobs & Recruiting |                 |          |   |
| 🔚 E-C       | ommerce         |            | Categorie           | es             | 芦 Portfolio           |                     | Click CASE      | STUDIES. |   |
|             |                 |            | 🥂 Testimon          | ials           | 뻱 <u>Case Studi</u> e |                     |                 |          |   |
|             |                 |            | 🔚 🛅 Info Link       | s              |                       |                     |                 |          |   |

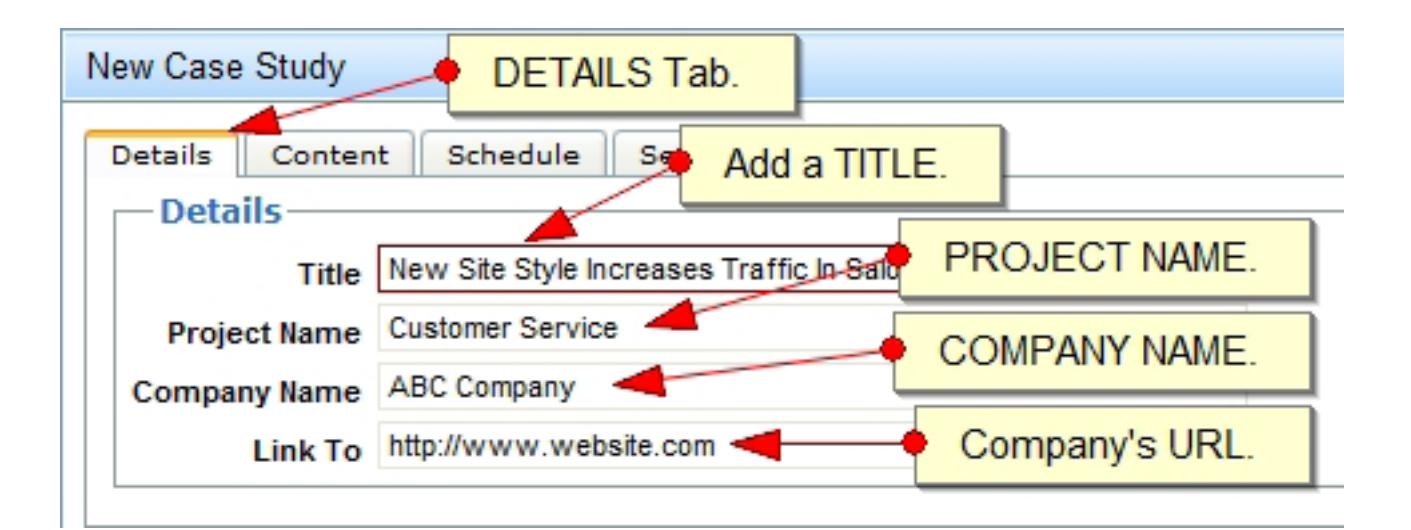

| ew Case Study                             |                             | CONTENT Tab.             |              |                             |       |
|-------------------------------------------|-----------------------------|--------------------------|--------------|-----------------------------|-------|
| Details Conte                             | nt Sche                     | dule Search Engin        | es           | INTRODUCTION Te             | xt.   |
| <b>В</b> <i>I</i> <u>U</u> × <sup>3</sup> | * x, <del>S</del>           | 🖿 🤊 🤊 🗐 🗐                |              | Ω 🚏 😓                       |       |
| This should be<br>to solve a probl        | a brief over<br>em or impro | rview of the entire pro- | cess workin  | g with another organization |       |
| >                                         | Alterna                     | ative CAPTION.           | Use Shift    | +Enter for a<br>tag         | .::   |
| Content<br>Problem                        | or use altern               | nate caption : What We   | Needed       | )                           |       |
| BIUX                                      | ² × <sub>2</sub> - S        | 🛅 🤊 (~ ) 🖹 🚍 🗄           | ≣ ≡ \$Ξ      | Ξ 😫 🍄 Ω                     |       |
| This is the first                         | step, which                 | h should set up "prob    | lem" that ne | eded to be solved.          | * III |
|                                           |                             |                          | • Fill in    | CONTENT for each Ste        | ep.   |
| 105                                       |                             |                          |              |                             |       |

| Edit Case Study            | S     | CHE  | DUL | E Ta  | ab.     |      |      |      |   |
|----------------------------|-------|------|-----|-------|---------|------|------|------|---|
| Details Content Schedule S | earch | Engi | • 5 | Selec | t PU    | BLIS | SH d | ate. |   |
| Publish At 05/03/2012      |       |      |     |       |         |      |      |      |   |
| Time: 04 👻 00 👻 PM         | ?     |      |     | May,  | 2012    |      |      | ×    |   |
|                            | «     | κ.,  |     | Тос   | day     |      | ⇒    | »    | - |
|                            | wk    | Sun  | Mon | Tue   | Wed     | Thu  | Fri  | Sat  | - |
|                            | 17    |      |     | 1     | 2       | 3    | 4    | 5    |   |
|                            | 18    | 6    | 7   | 8     | 9       | 10   | 11   | 12   |   |
|                            | 19    | 13   | 14  | 15    | 16      | 17   | 18   | 19   |   |
|                            | 20    | 20   | 21  | 22    | 23      | 24   | 25   | 26   |   |
|                            | 21    | 27   | 28  | 29    | 30      | 31   |      |      |   |
|                            |       |      |     | Selec | t date: |      |      |      |   |

| Edit Case Study  |                          | SEO Tab.   |              |
|------------------|--------------------------|------------|--------------|
| Details Content  | Schedule Search Engi     | nes Images | Associations |
| Meta Informa     | tion                     |            |              |
| Meta Keywords    | keywords                 | Add KEYW   | ORDS.        |
|                  |                          |            |              |
|                  |                          |            |              |
| Meta Description | Your meta description. 🔫 | Add a DES  | CRIPTION.    |
|                  |                          |            |              |
|                  |                          | .::        |              |
|                  |                          |            |              |

| Edit Case Study                  | IMAGES Tab.                                                  |
|----------------------------------|--------------------------------------------------------------|
| Details Content Images Add Image | Schedule Search Engines Images Associations Click ADD IMAGE. |
|                                  | This list is currently empty.                                |
| Add Image                        |                                                              |

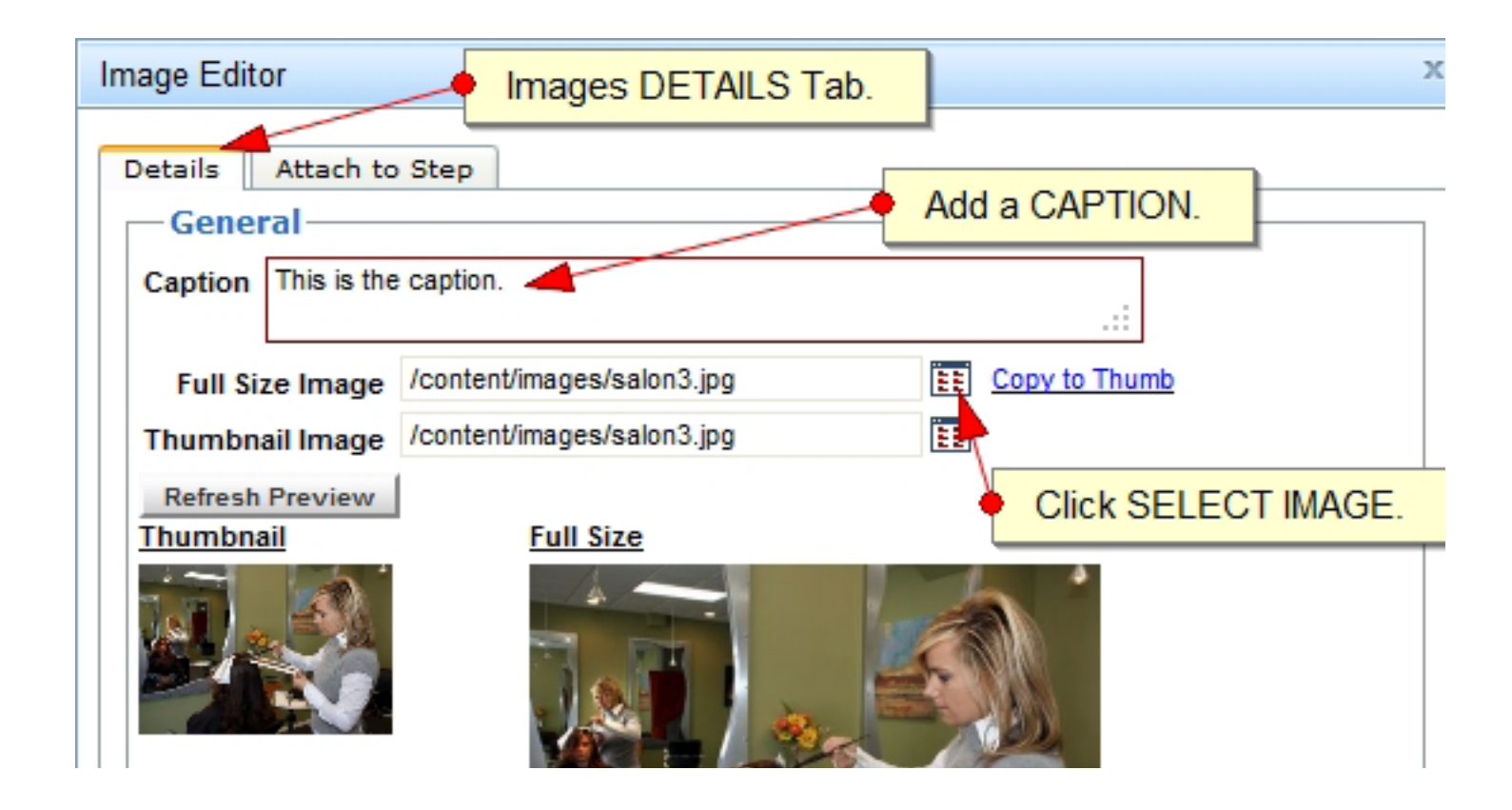

| Image Editor ATTACH TO STEP Tab. |
|----------------------------------|
| Details Attach to Step           |
| Attach to Step Problem (Step 1)  |
| Select a Step.                   |

| Edit Case Study       |                                         | х           |
|-----------------------|-----------------------------------------|-------------|
| Details Content Scher | dule Search Engines Images Associations |             |
| Add Image             |                                         |             |
|                       | Viewing image 1 to 4 of 4 total.        |             |
| Image                 | Step                                    |             |
| Caption goes here.    | Overview (No Step)                      | 2 🎉         |
| This is the caption.  | Problem (Step 1)                        | 1           |
| Another caption.      | Approach (Step 2)                       | 1           |
| Another caption.      | Process (Step 3)                        | 👚 🗾 🎉       |
| Add Image             |                                         |             |
|                       |                                         |             |
|                       |                                         |             |
|                       |                                         |             |
|                       |                                         |             |
|                       | Click SAVE.                             | Save Cancel |

| Home         | Salon               | Spa                         | Shop                                | Events                                  | Showcase                        | Jobs    |  |  |  |
|--------------|---------------------|-----------------------------|-------------------------------------|-----------------------------------------|---------------------------------|---------|--|--|--|
| Case S       | Studies             |                             |                                     |                                         |                                 |         |  |  |  |
| Show 10      | Show 10 Vpdate List |                             |                                     |                                         |                                 |         |  |  |  |
| New Site S   | tyle Increases      | Traffic In Sa               | lon                                 | Introduction                            |                                 |         |  |  |  |
| www.website. | .com                | Traine in Od                |                                     |                                         |                                 |         |  |  |  |
|              |                     | This should<br>organization | be a brief overv<br>to solve a prot | iew of the entire p<br>lem or improve a | process working with a process. | another |  |  |  |
| J.           |                     | P <u>Click to </u>          | View Details                        |                                         |                                 |         |  |  |  |
|              | Main Image          |                             |                                     |                                         |                                 |         |  |  |  |

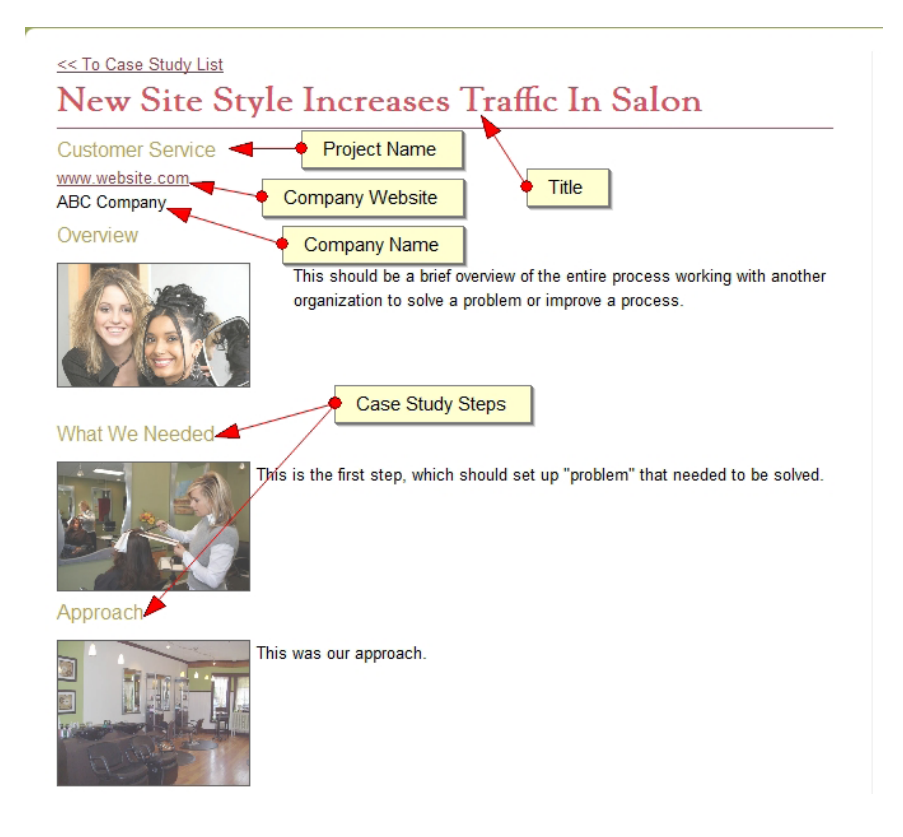